OFFICIAL

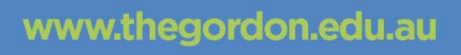

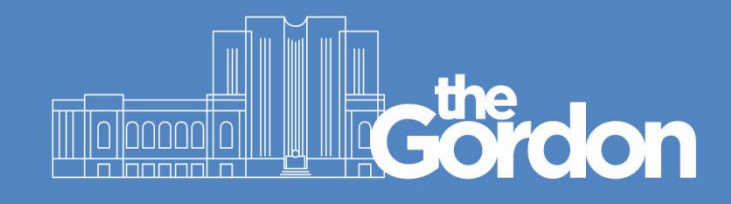

# **CIS Knowledge Base**

## Adding Print Credit to account

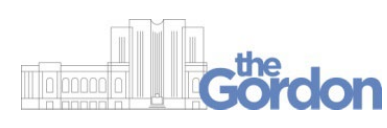

| Document ID: | 10245                 | Category:    | CIS                     |
|--------------|-----------------------|--------------|-------------------------|
| Collection:  | Customer<br>Knowledge | Subcategory: | Printing and<br>Copying |
|              | Last reviewed:        | 18/07/2022   |                         |

OFFICIAL

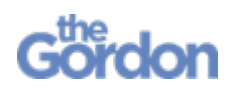

Adding Print Credit

Help Guide

### Adding Printing Credit to your account

- Please note that no refunds will be issued once the transaction is successful.
- The following process works only on Gordon-issued devices.

Access your <u>photocopying account from here</u> or by clicking on the green 'P' at the bottom of the screen when you are logged into a computer on campus.

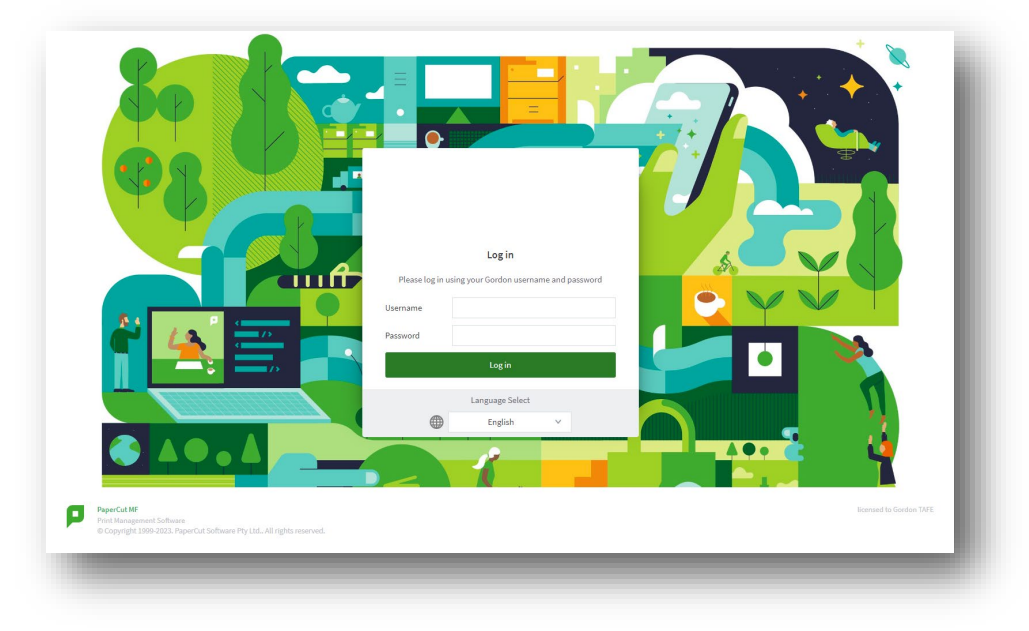

1. This will open a new web page on your browser.

2. Enter your Gordon student ID in the username field and your Gordon student password in the password field and click login.

|                  | Log in                                 |
|------------------|----------------------------------------|
| Please log in us | sing your Gordon username and password |
| Username         | 10232547                               |
| Password         |                                        |
|                  | Login                                  |
|                  | Language Select                        |
|                  | English V                              |

#### OFFICIAL

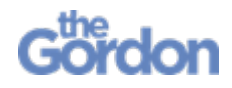

3. Select "Add Credit" from the left menu bar.

| PaperCut<br>_▼ MF    | Summany              |                     |            |       |
|----------------------|----------------------|---------------------|------------|-------|
| 🖌 Summary            | Summary              |                     |            |       |
| 7 Redeem Card        |                      |                     |            |       |
|                      | BALANCE              | (\$)                | PRINT JOBS |       |
| Cransaction History  |                      |                     | 138        |       |
| Recent Print Jobs    | Activity             |                     |            | E     |
| Jobs Pending Release |                      | Balance history for |            |       |
| 🖗 Add Credit         | \$0.00               | Datance matery for  |            |       |
| <u>\</u>             | -\$10.00             |                     |            |       |
| $\mathbf{X}$         | -\$15.00             |                     |            |       |
| `                    | -\$25.00             |                     |            |       |
|                      | -\$30.00<br>5 rot 00 |                     |            |       |
|                      | -\$40.00             |                     |            |       |
|                      | -\$45.00             |                     |            |       |
|                      | -\$50.00             |                     |            |       |
|                      | -\$55.00             |                     |            |       |
|                      | -\$60.00             |                     |            |       |
|                      | -\$65.00             |                     |            |       |
|                      | -\$70.00 7 Dec       | 14 Dec 21 De<br>Day | ic 28 Dec  | 4 Jan |

4. Enter your student password again in the password field and click on "**Sign In**".

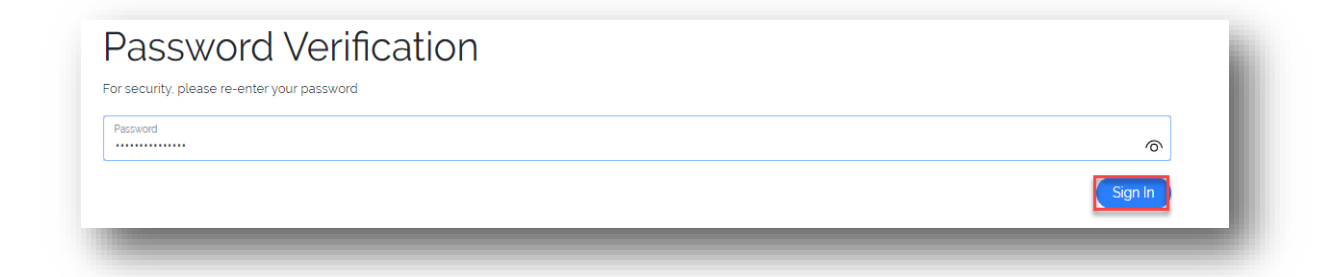

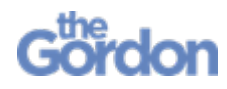

5. Select the amount you wish to top-up from drop down box and click Continue.

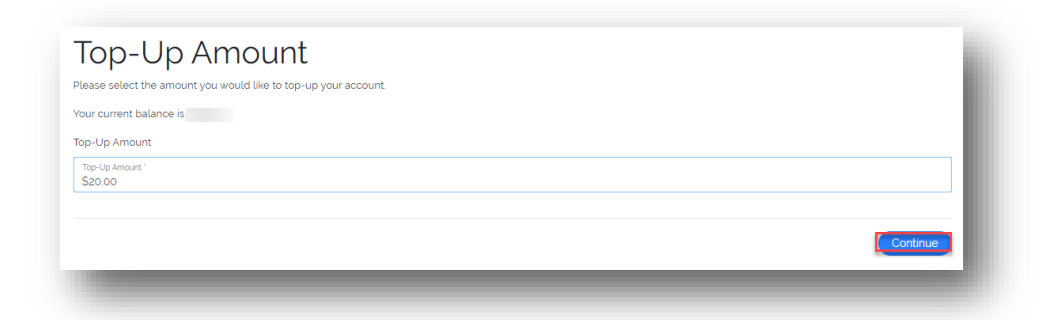

#### Note: Please note that there are no refunds.

6. Enter your billing details and click Continue. Note: Once entered, these details will be remembered automatically.

|                  | Last Name * |  |
|------------------|-------------|--|
| Small Address *  |             |  |
| 4 1 1            |             |  |
| OUT ADDIESS      |             |  |
| Address Line 1 ' |             |  |
|                  |             |  |
| Address Line 2   |             |  |
| Address Line 3   |             |  |
| City '           | State '     |  |
| Zip / Postcode ' | Country *   |  |
|                  |             |  |
|                  |             |  |

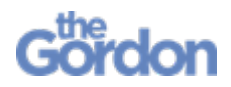

Help Guide

7. You'll be directed to an external payment system page for secure pay authentication. Enter your debit/credit card details and click Continue.

| Card Details          | ur account top-up. |          |
|-----------------------|--------------------|----------|
| Card number           |                    |          |
|                       |                    |          |
| xpiry date<br>MM / YY | cvv @              |          |
| A Provinue            |                    | Continue |

8. The user will receive either "Payment Success" or "Declined Payment" confirmation and your new credit amount will be shown.

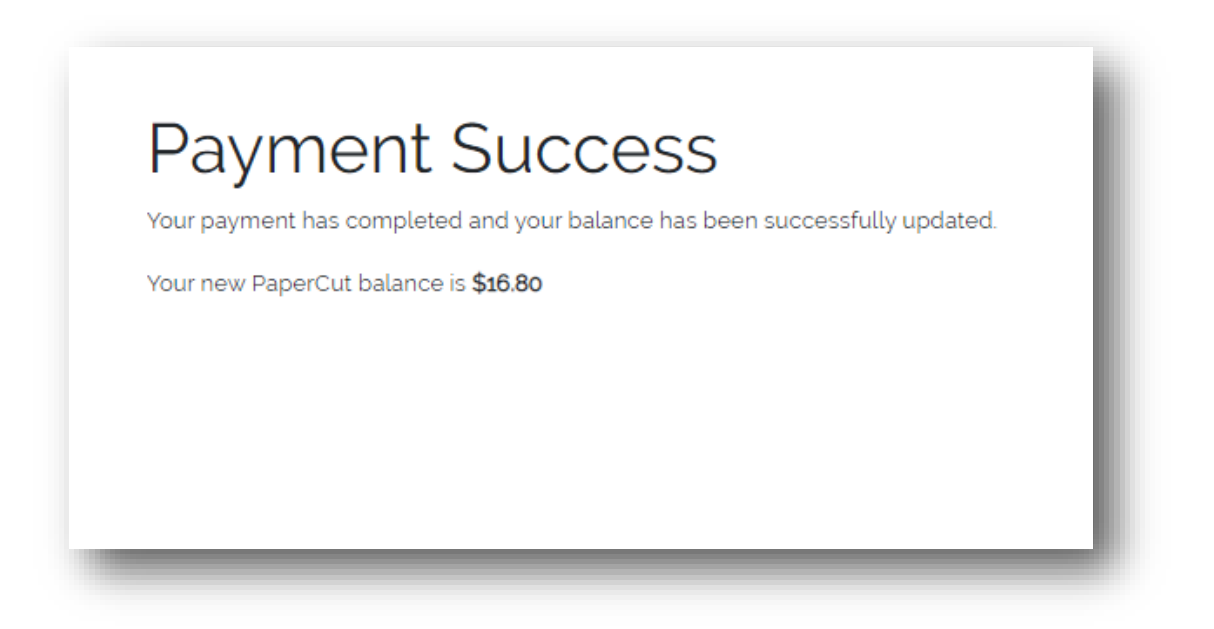